Atstovavimo Elektroninės sveikatos paslaugų ir bendradarbiavimo informacinėje sistemoje (ESPBI IS) sukūrimo instrukcija

## I. Atstovavimo sukūrimas

Prisijungę prie ESPBI IS per portalą <u>www.esveikata.lt</u>, meniu juostoje pasirinkite "Paciento sritis":

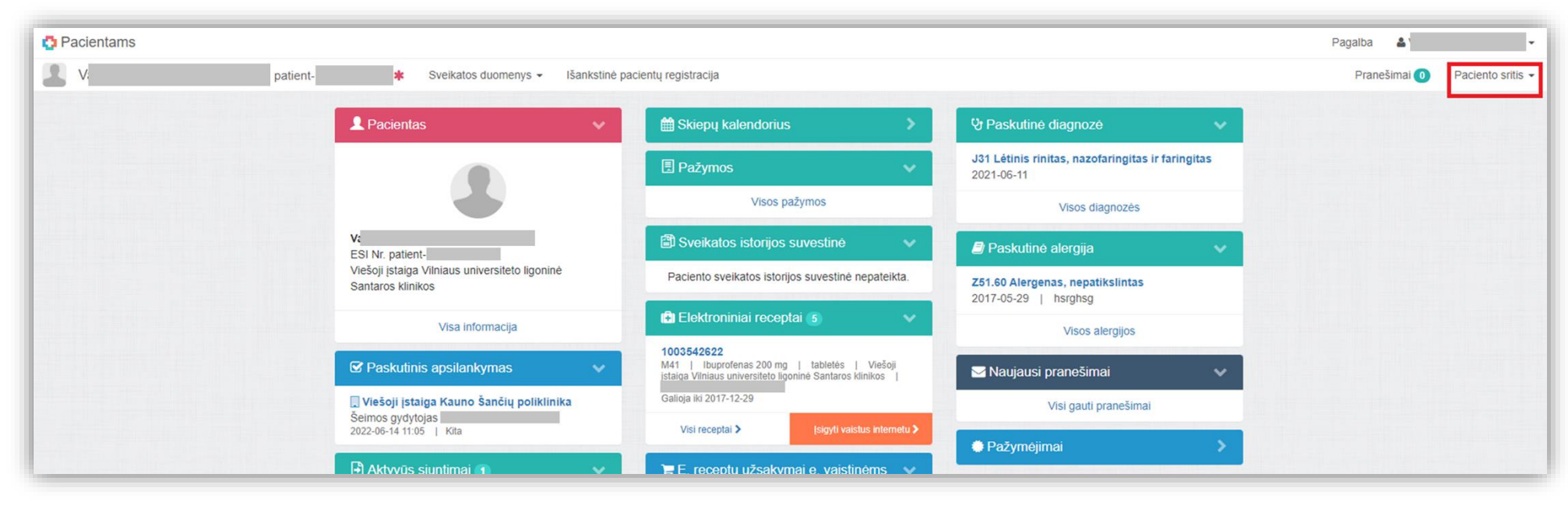

Spauskite "Mano atstovai":

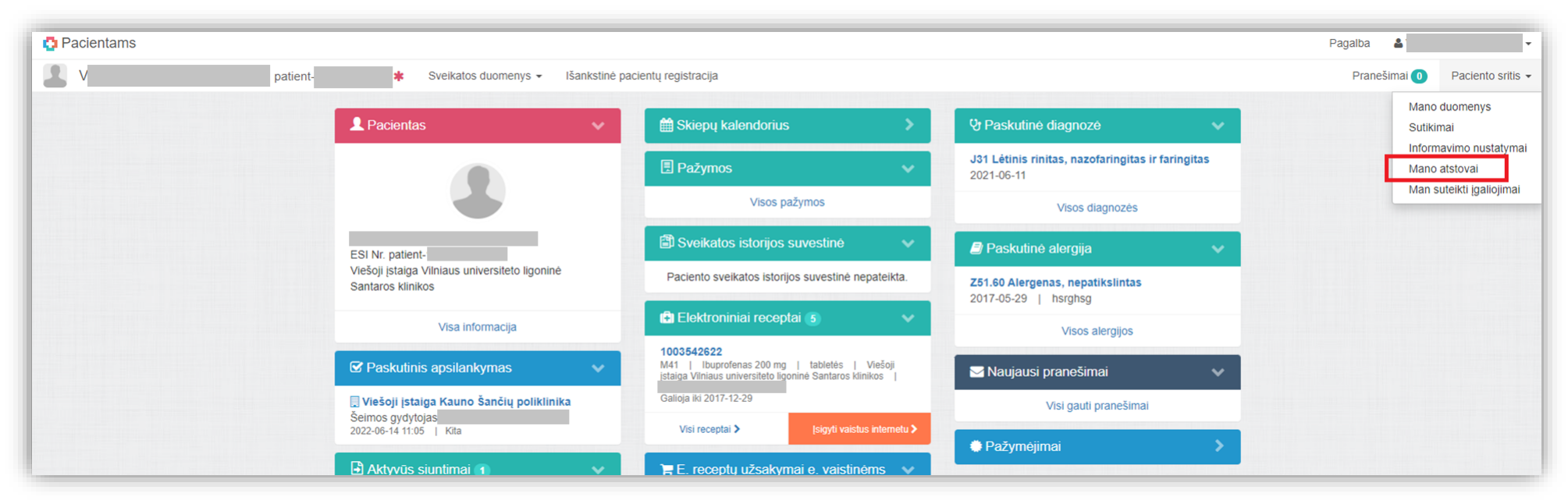

Viršuje dešinėje pasirinkite "Kurti atstovavimą":

| O Pacientams |                                    |                                  |            |                   | Pagalba 🛔    |                   |
|--------------|------------------------------------|----------------------------------|------------|-------------------|--------------|-------------------|
| 2            | patient- 🗱 Sveikatos duomenys 🗸    | Išankstinė pacientų registracija |            |                   | Pranešimai 🕕 | Paciento sritis + |
|              | Atstovavimai<br>← Mano darbalaukis |                                  |            | Kurti atstovavimą |              |                   |
|              | 🔲 Atstovavimai 🗸                   |                                  | Įrašų nėra |                   |              |                   |
|              | Visi 0                             |                                  |            |                   |              |                   |
|              | Atstovaujantys pagal įstatymą 0    |                                  |            |                   |              |                   |
|              | Įgalioti atstovai 0                |                                  |            |                   |              |                   |
|              | Darbdavio atstovai 0               |                                  |            |                   |              |                   |
|              |                                    |                                  |            |                   |              |                   |

Skiltyje "Asmens duomenys" įveskite atstovo vardą, pavardę, asmens kodą (1) ir spauskite "Ieškoti" (2):

| Pacientams |          |                                 |                                              |                                                                                                    | Pagalba 🛔    | •                 |
|------------|----------|---------------------------------|----------------------------------------------|----------------------------------------------------------------------------------------------------|--------------|-------------------|
| 3          | patient- | * Sveik                         | atos duomenys 👻 Iša                          | ankstinė pacientų registracija                                                                                          | Pranešimai 🕕 | Paciento sritis - |
|            |          | Naujas a<br>⊷ <sub>Grįžti</sub> | atstovavim                                   | as                                                                                                    |              |                   |
|            |          | Asmens of                       | duomenys                                     | ×                                                                                                    |              |                   |
|            |          | 1                               | Vardas *<br>Pavardé *<br>Asmens kodas *<br>2 | leškoti                                                                                                    |              |                   |
|            |          | Atstovavi                       | imo duomenys                                 | ~                                                                                                    |              |                   |
|            |          |                                 | Atstovo tipas *<br>Galioja                   | Atstovas išankstinės registracijos sistemoje Darbdavio atstovas Igaliotas atstovas Data iki kurios galios atstovavimas. |              |                   |
|            |          |                                 |                                              | Išvalyti                                                                                                    |              |                   |

Skiltyje "Asmens duomenys" matysite atstovo vardą, pavardę ir asmens kodą. Skiltyje "Atstovavimo duomenys" pasirinkite "Įgaliotas atstovas" (1); pasirinkite įgaliojimus, kuriuos norite suteikti atstovui (2); nurodykite datą iki kurios galios atstovavimas (3); spauskite "Išsaugoti" (4):

| Nauja<br>⊷ <sub>Grįžti</sub> | s atstovavimas                                                                                                    |
|------------------------------|----------------------------------------------------------------------------------------------------|
| 🔺 Asi                        | mens duomenys                                                                                                    |
|                              | Vardas * Pavardé * Asmens kodas *                                                                                                    |
| Ats                          | tovavimo duomenys                                                                                                    |
| P                            | Atstovo tipas * Atslovas išankstinės registracijos sistemoje<br>Darbdavio atslovas<br>1 @ jagliotas atslovas<br>2 [galiojimai * [veskite paieškos užklausą<br>Nužymėti visus * Apriboli prieigos prie paciento ESI teises<br>2 Apriboli prieigos prie paciento ESI teises<br>2 Pateikti e. receptų užsakymus vaistinėms<br>2 Peržiūrėti ir eceptų užsakymus vaistinėms<br>2 Peržiūrėti ir atsakyti gautus sveikatos priežiūros specialistų pranešimus<br>3 Galioja 2022-11-01<br>Data iki kurios galios atslovavimas. |
|                              | 4 Išsaugoti Išvalyti                                                                                                    |

PASTABA: Norėdami sukurti tokį atstovavimą, kad atstovas galėtų nupirkti vaistus nuotolinėse vaistinėse, pažymėkite šiuos įgaliojimus: "Pateikti e.receptų užsakymus vaistinėms", "Peržiūrėti e.receptų duomenis", "Peržiūrėti e.receptų užsakymus vaistinėms" ir "Įsigyti vaistinius preparatus ir MPP".

Ekrane pamatysite pranešimą žaliame fone, kad įrašas sėkmingai išsaugotas ESPBI IS, bus rodomas atstovo vardas, pavardė, atstovavimo statusas "Sukurta", atstovavimo galiojimo laikas ir pasirinktų įgaliojimų sąrašas:

| Pacientams                            |                                                                                                    |                                                                                                    | Pagalba 🆀    | •                 |
|---------------------------------------|----------------------------------------------------------------------------------------------------|----------------------------------------------------------------------------------------------------|--------------|-------------------|
| 1                                     | patient- K Sveikatos duomenys -                                                                                                    | Išankstinė pacientų registracija                                                                                                    | Pranešimai 🕕 | Paciento sritis - |
| Įrašas sėkmingai išsaugotas ESPBI IS. |                                                                                                    |                                                                                                    |              |                   |
|                                       | Atstovavimai<br>Mano darbalaukis<br>Matovavimai<br>Visi 1<br>Atstovaujantys pagal įstatymą 0<br>Igalioti atstovai 1<br>Darbdavio atstovai 0 | I Sukurta     2022-06-15 2022-11-01'' [galiotas atstovas     Peržiürėti paciento sisepu kalendoriaus įrašus   Peržiürėti paciento siuntimus   Peržiürėti ir komentuoti paciento ESI įrašus   jeigyti vaistinius preparatus ir MPP   jogalojusio paciento vardu teikti pražymus gauli pažymoms   Peržiürėti ir acientu išduolas pažyma ir suformuol prievą prievą pr |              |                   |

Atstovavimas yra sukurtas, tačiau atstovas privalo jį patvirtinti savo ESPBI IS paskyroje.

## II. Įgaliojimo patvirtinimas

Prisijungę prie ESPBI IS per portalą <u>www.esveikata.lt</u>, meniu juostoje pasirinkite "Paciento sritis":

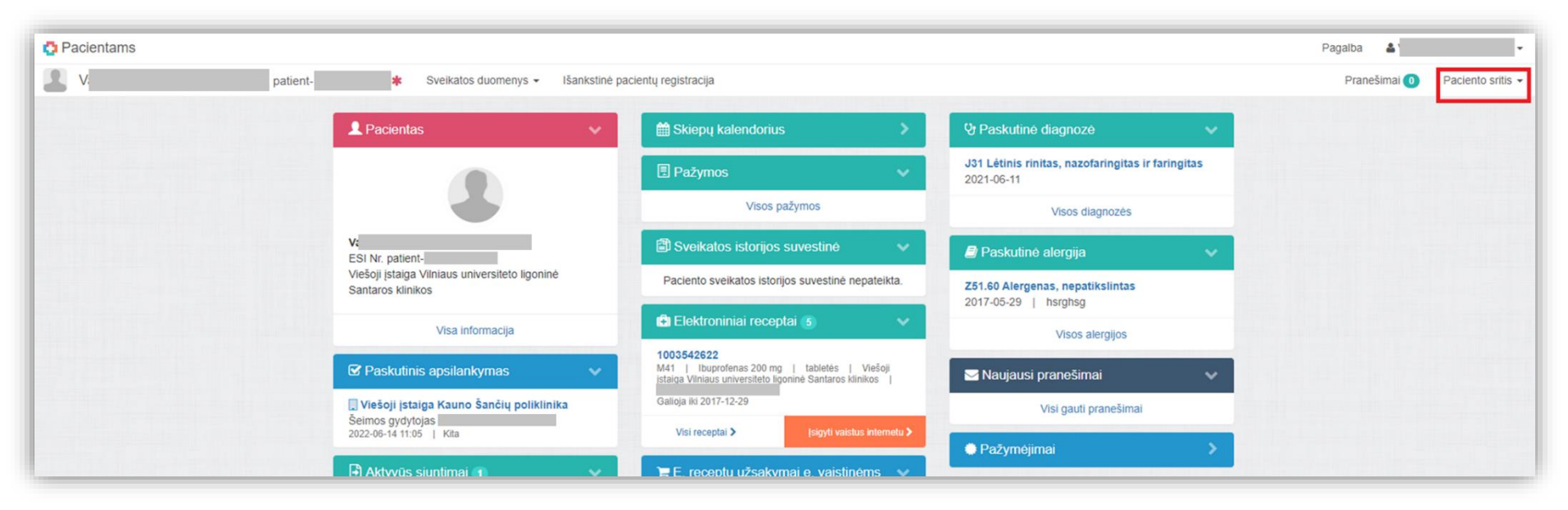

## Spauskite "Man suteikti įgaliojimai":

| Pacientams |                                                                 |                                                                     |                                                                                                    |                                                                 | Pagalba 👗                              |
|------------|-----------------------------------------------------------------|---------------------------------------------------------------------|----------------------------------------------------------------------------------------------------|-----------------------------------------------------------------|----------------------------------------|
| 1          | patient-                                                        | ★ Sveikatos duomenys 		Išankstinė                                   | pacientų registracija                                                                                                   |                                                                 | Pranešimai 🕕 Paciento sritis           |
|            |                                                                 | L Pacientas 🗸 🗸 🗸                                                   | 🛗 Skiepų kalendorius 🛛 🔹 👌                                                                                              | ♀ Paskutinė diagnozė                                            | Mano duomenys<br>Sutikimai             |
|            |                                                                 |                                                                     | 🗄 Pažymos 🗸 🗸 🗸                                                                                                    | J31 Létinis rinitas, nazofaringitas ir faringitas<br>2021-06-11 | Informavimo nustatyma<br>Mano atstovai |
|            |                                                                 |                                                                     | Visos pažymos                                                                                                    | Visos diagnozės                                                 | Man suteikti įgaliojimai               |
|            |                                                                 | ESI Nr. patient-                                                    | 🛱 Sveikatos istorijos suvestinė 🛛 🗸 🗸                                                                                   | 🛢 Paskutinė alergija 🛛 🗸 🗸                                      |                                        |
|            | Viešoji įstaiga Vilniaus universiteto ligo<br>Santaros klinikos | Viešoji įstaiga Vilniaus universiteto ligoninė<br>Santaros klinikos | Paciento sveikatos istorijos suvestinė nepateikta.                                                                      | Z51.60 Alergenas, nepatikslintas<br>2017-05-29   hsrghsg        |                                        |
|            |                                                                 | Visa informacija                                                    | Elektroniniai receptai 5 🗸 🗸                                                                                            | Visos alergijos                                                 |                                        |
|            |                                                                 | Paskutinis apsilankymas V                                           | 1003542622<br>M41   Ibuprofenas 200 mg   tabletės   Viešoji<br>įstaiga Vilniaus universiteto ligoninė Santaros klinikos | 🖂 Naujausi pranešimai 🛛 🗸 🗸                                     |                                        |
|            |                                                                 | Viešoji įstaiga Kauno Šančių poliklinika<br>Šeimos gydytojas        | Galioja iki 2017-12-29                                                                                                  | Visi gauti pranešimai                                           |                                        |
|            | 2022-06-14 11:05                                                | 2022-06-14 11:05   Kita                                             | Visi receptai > [sigyti valstus internetu >                                                                             | Pažvmeiimai                                                     |                                        |

Lange "Įgaliojimai" bus rodomas įgaliojimas su statusu "Sukurta", atstovaujamo asmens vardas ir pavardė, atstovavimo laikotarpis ir įgaliojimų sąrašas:

| Įgaliojimai    |   |                                                                                                    |       |
|----------------|---|----------------------------------------------------------------------------------------------------|-------|
| Igaliojimai    | • | Įveskite paieškos duomenis                                                                                                    | Q     |
| Visi 26        |   | Sukurta                                                                                                    | Ţ     |
| Nauji 12       |   | 2022-06-15 — 2022-11-01   Įgaliotas atstovas<br>Peržiūrėti paciento skiepų kalendoriaus įrašus   Peržiūrėti paciento siuntimus   Peržiūrėti ir komentuoti paciento ESI įrašus   Įsi<br>vaistinius preparatus ir MPR   Jaliojusio paciento vardų teikti prašymus gauti pažymoms   Peržiūrėti ir komentuoti paciento ESI įrašus   Įsi                                           | igyti |
| Patvirtinti 14 |   | preigą prie pažymos viešajame portale   Valdyti paciento varod teina prasymos gadu pazymons   Peržiūrėti ir atsakyti gautus sveikatos priežiūros specialistų pranešimus<br>  Peržiūrėti e. receptų duomenis   Pateikti e. receptų užsakymus vaistinėms   Peržiūrėti ir atsisiųsti paciento EU Skaitmeninius COVID<br>pažymėjimus   Peržiūrėti e. receptų užsakymus vaistinėms |       |
| Atsisakyti 0   |   | pacymojimus T i orziarou o. roceptą azsarymus valsanems                                                                                                    |       |

Norėdami patvirtinti įgaliojimą paspauskite varnelę esančią įgaliojimo aprašymo dešiniajame viršutiniame kampe, pasirinkite "Patvirtinti"

| Sukurta   Sukurta   2022-06-15 — 2022-11-01   [galiotas atstovas                                                                                                    |             | ~ | • |
|----------------------------------------------------------------------------------------------------|-------------|---|---|
| Peržiūrėti paciento skiepų kalendoriaus įrašus   Peržiūrėti paciento siuntimus   Peržiūrėti ir komentuoti p<br>vaistinius preparatus ir MPP   Įgaliojusio paciento vardu teikti prašymus gauti pažymoms   Peržiūrėti pacientui išduota                                                                          | Patvirtinti |   |   |
| prieigą prie pažymos viešajame portale   Valdyti paciento įgaliojimus   Peržiūrėti ir atsakyti gautus sveikatos priežiūros<br>  Peržiūrėti e. receptų duomenis   Pateikti e. receptų užsakymus vaistinėms   Peržiūrėti ir atsisiųsti paciento EU Sk<br>pažymėjimus   Peržiūrėti e. receptų užsakymus vaistinėms | Atsisakyti  |   |   |

## Spauskite "Tęsti":

| Įgaliojimo patvirtinimas                                                                                           | ×              |
|----------------------------------------------------------------------------------------------------|----------------|
| Įgaliojimas bus patvirtintas                                                                                       |                |
| Tęsti     Grįžti       vaistinius preparatus ir MPP     I galiojusio paciento vardu teikti prasymus gauti pazymoms | ii<br>Perziure |

Jūsų įgaliojimas patvirtintas. Patvirtinus įgaliojimą, jo statusas bus pakeistas į "Patvirtinta".